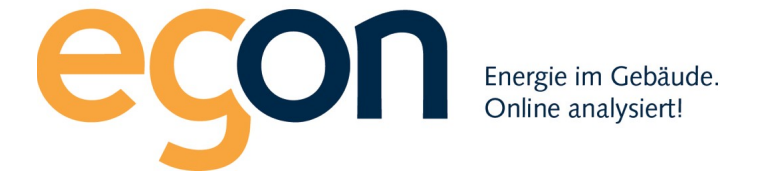

## Webportal egonline-zev

# Benutzerhandbuch Import smart-me

Juli 2021

Egon AG General Wille-Str. 59 8706 Feldmeilen T +41 (0)58 680 20 05 <u>energie@egonline.ch</u>,

Seite 1 von 8 egonline.ch

#### Inhaltsverzeichnis

| Inhaltsverzeichnis           | ••• |
|------------------------------|-----|
| 1 Überblick                  |     |
| 2. Login auf smart-me Portal |     |
| 3. API-Passwort setzen       |     |

### 1.Überblick

Das egonline-Portal kann Zählerdaten von smart-me Zählern direkt vom smart-me-Portal in das egonline-Portal importieren. Es ist keine Hardware von Egon AG vor Ort nötig.

Auf den smart-me Zählern muss keine Professional Lizenz gelöst werden.

Damit egonline auf die Zählerdaten von smart-me zugreifen kann, muss der Kunde (Installateur) im smart-me-Portal ein Passwort für die API-Verbindung setzen und dieses Passwort sowie der Benutzername für den smart-me Zugang Egon AG mitteilen.

Dieses Dokument zeigt, wie im smart-me Portal das Passwort für die API gesetzt werden kann.

#### 2. Login auf smart-me Portal

Loggen Sie sich auf <u>https://web.smart-me.com/login/</u> wie gewohnt in Ihre Anlage ein:

| ← → C 🌘  | web.smart-me.com/login/                               |   | ⊞ ☆ 약 : |
|----------|-------------------------------------------------------|---|---------|
| smart-me |                                                       | ≡ | Login   |
|          |                                                       |   |         |
|          | smart-me                                              |   |         |
|          | Benutzername                                          |   |         |
|          | Login                                                 |   |         |
|          | Als neuer Benutzer registieren<br>Passwort vergessen? |   |         |

#### 3. API-Passwort setzen

Klicken Sie in der Navigationsleiste auf den Link (API)

Scrollen Sie bis an das Ende der Seite Setzen Sie die API-Funktion nun auf «Aktiv» = Ja. Überprüfen und setzen Sie ggf. ein Passwort

#### smart-me ≡

| Showing 0 to 0 of 0 entri                         | 2S                                                                                                    |                                                      |            |
|---------------------------------------------------|----------------------------------------------------------------------------------------------------|------------------------------------------------------|------------|
|                                                   |                                                                                                    |                                                      |            |
| OAuth Refresh token<br>Diese OAuth Refresh Tokens | 5<br>haben Zugriff auf Ihre Daten. Mit einem Refresh Token erhält eine Applikation Zugriff auf Ihre Da | aten, ohne Sie wiederholt nach Zustimmung zu fragen. |            |
| Löschen                                           |                                                                                                    |                                                      |            |
|                                                   |                                                                                                    |                                                      | Search:    |
| Application ID                                    | Application Name                                                                                       | 🔶 Issued on                                          | Expires on |
|                                                   | No                                                                                                    | data available in table                              |            |
| Showing 0 to 0 of 0 entri                         | 25                                                                                                    |                                                      |            |
|                                                   |                                                                                                    |                                                      |            |
| Decie Auth                                        |                                                                                                    |                                                      |            |
| Dasic Auth                                        |                                                                                                    |                                                      |            |
| Aktiv                                             | Ja Nein                                                                                                |                                                      |            |
| Benutzername                                      | ch.8126.zumikon.maxdaetwylerstrasse@soleco.ch                                                          |                                                      |            |
| Passwort                                          |                                                                                                    |                                                      |            |
|                                                   | Ändern                                                                                                 |                                                      |            |
|                                                   | Ändern                                                                                                 |                                                      |            |

Den Zugang API bebnötigt egonline zum Abruf aller Zähler des Objektes und zum Abruf der Messdaten.

Teilen Sie daher bitte die Zugangsdaten mit dem zuständigen Mitarbeiter der Egon AG.

Egon AG General Wille-Str. 59 8706 Feldmeilen T +41 (0)58 680 20 05 <u>energie@egonline.ch</u>, 

#### 4. Registrierung

Füllen Sie bitte das Registrierungsformular mit allen erforderlichen Daten aus.

Geben Sie auf der Seite (ZählerElektro) als Schnittstelle «Smart-Me» an, als Seriennummer geben Sie den Objektnamen ein.

Die Bezeichnung der Gebäudeinheiten können Sie frei wählen, sollten aber eindeutig zu identifizieren sein. Als «Seriennummer Zähler» geben Sie jeweils bitte die Seriennummer an, die Sie auf dem Portal ganz oben sehen. (siehe Schaubild). In unserem Beispiel wäre das die «06325420»

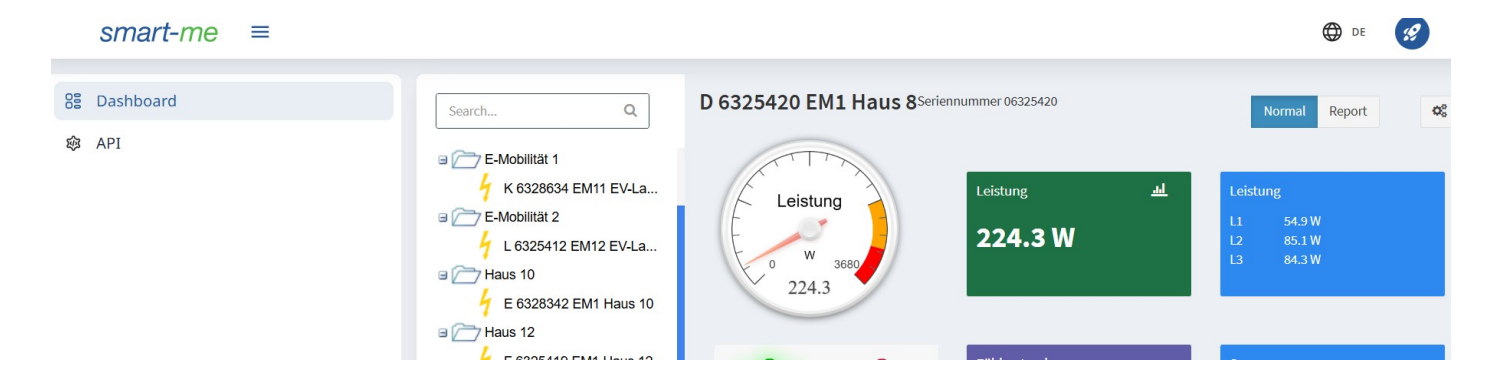